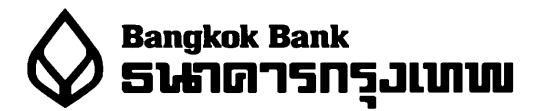

ขั้นตอนการทำรายการชำระค่าสินค้า/บริการ ผ่านบริการบัวหลวงโฟน

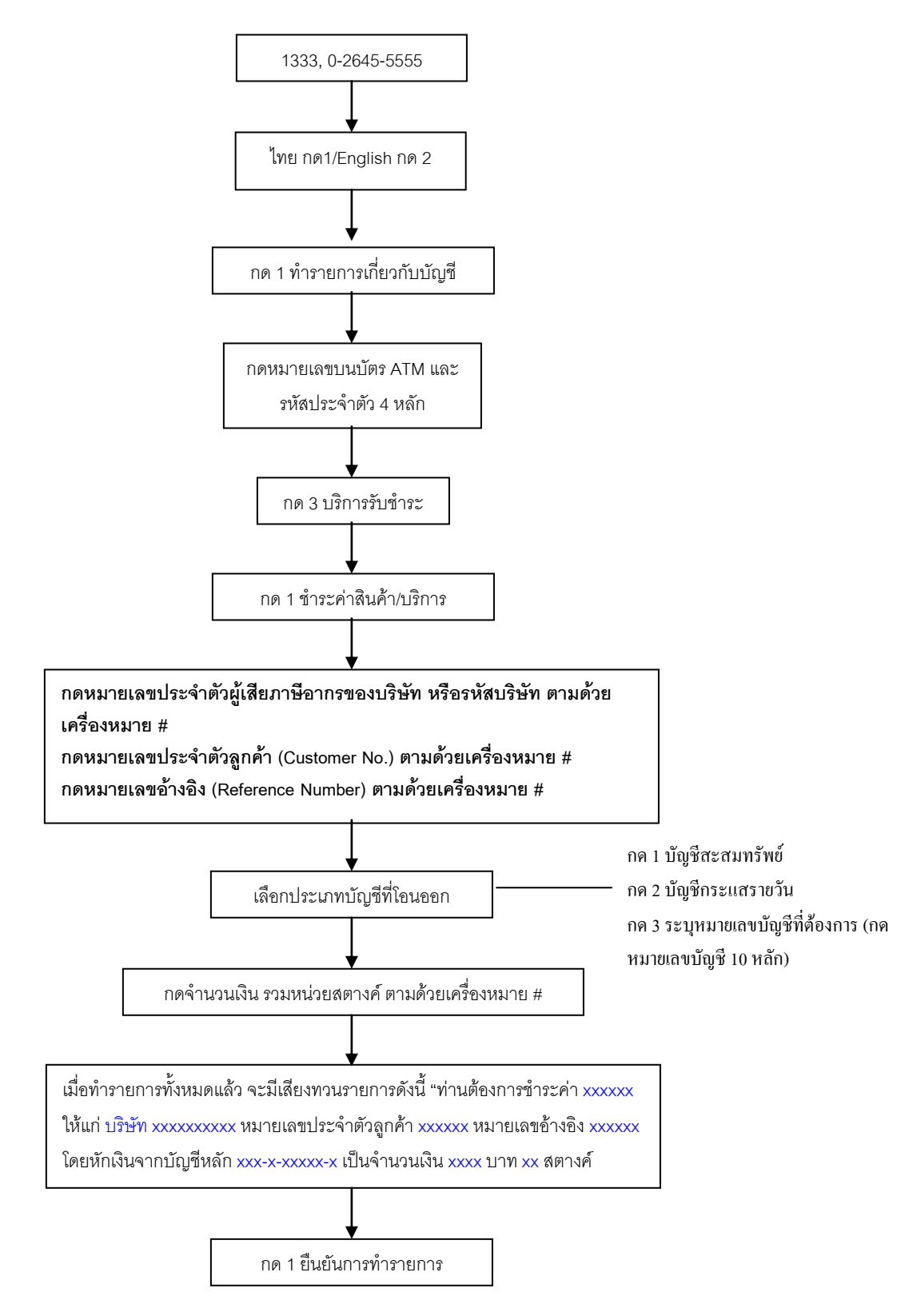

\*\*\* ในกรณีที่ใช้บริการผ่านเครื่องโทรสาร สามารถสั่งพิมพ์หลักฐานการชำระเงินจากเครื่องโทรสารได้ทันที \*\*\*